#### **Resultado de Exames**

Desde 2013 o RES, em parceria aos laboratórios credenciados tem trabalhado para a integração dos resultados de exames ao cooperado durante o atendimento via prontuário, ou na solicitação de exames.

Atualmente temos 71% dos exames integrados, são 11 laboratórios que integram os resultados de exames, estando disponíveis no RES. A grande novidade é que foi padronizado o layout de exibição e vamos explorar quais as opções de consulta nos sistemas do RES – Consultório, Solicitações e Execuções e Resultado de Exames.

Os resultados de exames são exibidos seguindo a permissão do beneficiário, configurada via Aplicativo Unimed Campinas

# **RES – CONSULTÓRIO**

Durante o atendimento, vá a aba Resultado de Exames, são exibidos os 10 últimos exames realizados no paciente, é possível fazer a classificação da exibição do resultado, ordenado pela data da realização.

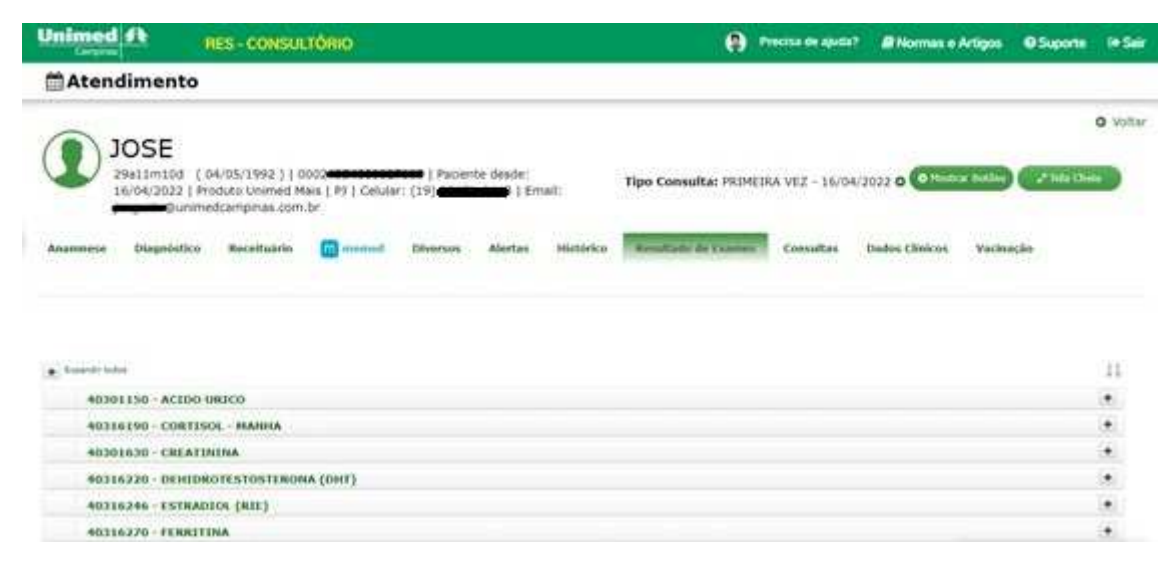

Na solicitação de exame, é possível também ter os resultados de exames, aqui são exibidos os 3 últimos resultados.

| Unimed A       |                      |                                                          | Precisa de aiuda?          | Dormas e Artinos | @ Suporte | 🕩 Sair   |
|----------------|----------------------|----------------------------------------------------------|----------------------------|------------------|-----------|----------|
| Campinas       |                      | Solicitação                                              |                            |                  | ×         |          |
| 🛗 Atendi       | Celular              | @unimedcampinas.com.br                                   | Histórico de Procedimentos |                  |           |          |
|                | 0                    | Resultados de Exames                                     |                            | ×                |           |          |
| DI 🕥           | Ca                   | 40302750 - LIPIDOGRAM                                    | Α                          |                  |           | O Voltar |
| 295            | E-<br>Descrição TUSS | Último Resultado                                         |                            |                  |           |          |
| 16/            | PDG - LDL            | Data do resultado: 26/05/2021 15:38<br>Valor: 304        |                            |                  | Tela Chei |          |
|                | PDG - VLDL           | Data do resultado: 26/05/2021 15:38<br>Valor: <b>21</b>  |                            |                  |           |          |
| 🔮 Sala de Es   | COLESTEROL TOTAL     | Data do resultado: 26/05/2021 15:38<br>Valor: <b>343</b> |                            |                  |           |          |
|                |                      | Data do resultado: 26/05/2021 15:38<br>Valor: <b>94</b>  |                            | -                |           |          |
| Anamuoro       | COLESTEROL HDL       | Data do resultado: 26/05/2021 15:38<br>Valor: <b>18</b>  |                            |                  |           |          |
| Anoninese      | Colesterol Não-HDL:  | Data do resultado: 26/05/2021 15:38                      |                            |                  |           |          |
| Med. Preventiv |                      | V001. 525                                                |                            |                  |           |          |
|                |                      |                                                          |                            |                  |           |          |
| Diagnosti      |                      |                                                          |                            |                  |           |          |
|                |                      | Não solicitar Incluir procedimento                       |                            |                  |           |          |
| CID Princip    | -                    |                                                          |                            |                  |           |          |
| CID Secundár   |                      | Voltar para Anamnese Gerar guia e finalizar ato          | endimento                  |                  |           |          |

# Solicitações e Execuções

Agora vamos explorar o sistema de Solicitações e Execuções, na Fila de Atendimento, vá ao ícone Exames para ter o histórico de Procedimentos, quando tiver exame disponível para visualização será exibido uma lupa, clique nela, para visualização.

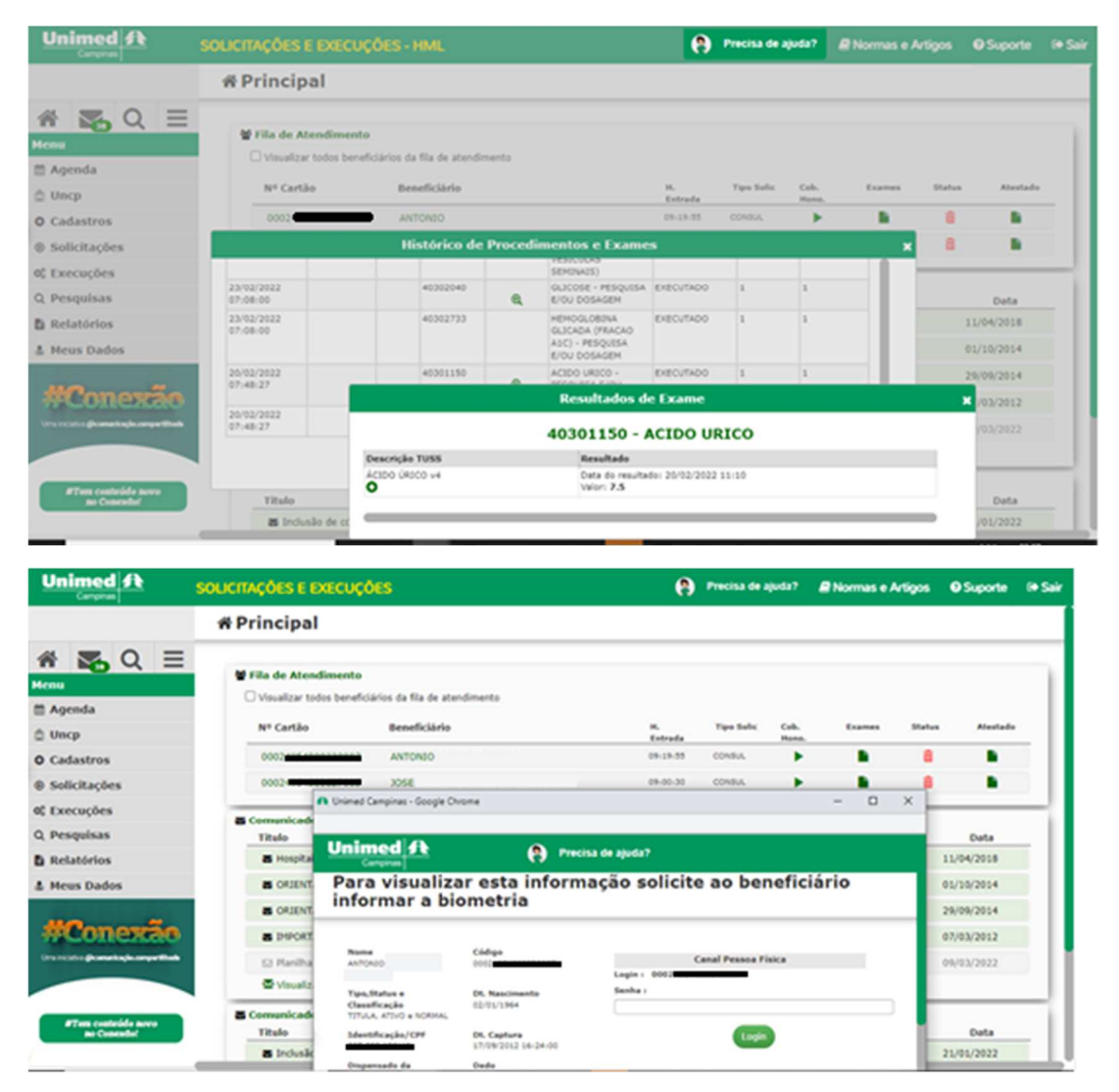

Na tela de Solicitação e Execução de Exame, em Dados do Beneficiário, localize Histórico de Procedimentos, será exibido uma tela com todas as solicitações e execuções do beneficiário, para visualizar, clique na lupa do exame correspondente.

| Unimed A<br>Campinas                                | SOLICITAÇÕES E EXECUÇÕES                                                                                          | 횑 Precisa de ajuda? 🖉 Normas e Artigos 🛛 Suporte 🕞 Sair                    |
|-----------------------------------------------------|----------------------------------------------------------------------------------------------------|----------------------------------------------------------------------------|
|                                                     | ℗Solicitação de Exame-SP/SADT e Internaçã                                                                         | ăo                                                                         |
| Menu                                                | Dados da guía     Dados do Beneficiário     Número da carteira 0000     One 10 000     One 305E                   | Clique aqui para visualizar o<br>histórico de procedimentos e<br>exames    |
| <ul> <li>Solicitações</li> <li>Execuções</li> </ul> | Celular E-mail - Qunimedcampinas.com.br<br>C Dados da Solicitação<br>Caráter do Atendimento CID 10 Indicação de A | Historico de Procedimentos      Acidente     Com Anestesia                 |
| Q Pesquisas                                         | E-ELETIVA     Image: Consulta       Tipo de Consulta     Image: Clinica/Informações para Execução                 | NTE  Solic. de Guia Futura Solic. Anátomo Patológico Internar Beneficiário |
|                                                     | Procedimentos ou Itens Assistenciais Solicitados  Procedimento OPME Material Medicamento Taxa Hemoterapia Radi    | ioterapia Quimioterapia Gabarito Não Normatizado                           |
| #Tem conteúdo novo<br>no Conexdo!                   | Código / Descrição do Procedimento                                                                                | etd 1                                                                      |

Ao incluir um procedimento na solicitação, havendo resultado de exames no período de 1 ano, será exibido quando clicar em Incluir Procedimento, avalie a necessidade da repetição de exame e clique em Não Solicitar ou Incluir Procedimento para continuar a solicitação.

|                                                      | SOLICITAÇÕES E EXECUÇÕES |                                                          | Precisa de ajuda? | Normas e Artigos | Suporte            | 🕩 Sair |
|------------------------------------------------------|--------------------------|----------------------------------------------------------|-------------------|------------------|--------------------|--------|
|                                                      | U Dados do Beneficiário  |                                                          |                   |                  |                    |        |
|                                                      |                          | Resultados de Exames                                     |                   | ×                |                    |        |
| Menu                                                 | 40304361 - HEMOGRAMA CO  | OMPLETO (ERITROGRAMA+LE<br>PLAQUETAS)                    | UCOGRAMA+AVALI    | ACAO DE          |                    |        |
| 🛗 Agenda                                             | Descrição TUSS           | Último Resultado                                         |                   |                  | a                  | - 1    |
| 🖞 Uncp                                               | Eritrocitos              | Data do resultado: 20/02/2022 11:10<br>Valor: 4.5        |                   |                  | Futura             |        |
| O Cadastros                                          | Hemoglobina              | Data do resultado: 20/02/2022 11:10<br>Valor: 14.0       |                   |                  | ficiário           |        |
| <ul> <li>Solicitações</li> </ul>                     | Hematocrito              | Data do resultado: 20/02/2022 11:10                      |                   |                  | licações restritas |        |
| © Execuções                                          | RDW<br>O                 | Data do resultado: 20/02/2022 11:10<br>Valor: 12.0       |                   |                  |                    | _      |
| E Relatórios                                         | Leucocitos               | Data do resultado: 20/02/2022 11:10<br>Valor: 6.3        |                   |                  |                    |        |
| 🌡 Meus Dados                                         | Mielocitos               | Data do resultado: 20/02/2022 11:10<br>Valor: 0.0        |                   |                  |                    |        |
|                                                      | Metamielocitos           | Data do resultado: 20/02/2022 11:10<br>Valor: 0.0        |                   |                  | Qtd                |        |
| ACONEXA<br>Ura iniciativa economicación compartitiva | Bastonetes               | Data do resultado: 20/02/2022 11:10<br>Valor: <b>0.0</b> |                   |                  | 1                  |        |
|                                                      |                          | Não solicitar Incluir procedimento                       |                   |                  |                    | -1     |
| #Tem conteúdo novo<br>no Conexão!                    |                          | Enviar Solicitaç                                         | ão                |                  |                    |        |

#### Histórico de Procedimentos

Em Pesquisas; Histórico do Procedimento é possível consultar o resultado de exames do beneficiário sem ter um atendimento aberto. Identifique o beneficiário pelo número do cartão, ou nome, em seguida Pesquisar.

Será exibido o beneficiário, clique na Lupa, no final da linha, será exibido uma tela com todas as solicitações e execuções do beneficiário, para visualizar, clique na lupa correspondente do exame.

| Unimed ft                               | RES - CONS | ULTÓRIO           |                                            |                                        | 0            | Precisa de ajuda? 🛛                                                            | 🛙 Normas e Artigos | 0 Suporte | (+ Sair |
|-----------------------------------------|------------|-------------------|--------------------------------------------|----------------------------------------|--------------|--------------------------------------------------------------------------------|--------------------|-----------|---------|
|                                         | Q Resi     | ultados de E      | xames                                      |                                        |              |                                                                                |                    |           |         |
| A C C C C C C C C C C C C C C C C C C C |            |                   | Coldigo Unimed :<br>Nume Paclante :        | 0001                                   | -            |                                                                                |                    |           |         |
| O Cadastros                             |            |                   |                                            | Histórico de l                         | Procedim     | ientos e Exames                                                                |                    |           | ×       |
| @ Consultas                             |            |                   | 13:25:03                                   |                                        |              | MEDICA.                                                                        |                    |           |         |
| © Impresso                              | rep        | jatros por página | 02/03/2022<br>10:50:50                     | 40901173                               |              | US - ABDOME<br>INFERIOR MASCULINO<br>(BEXIGA, PROSTATA E<br>VESICULAS SENDARIS | AUTORIZADA 1       | 1         |         |
| © Indicadores<br>0; Execuções           | Norma      | Codings Unimed    | 23/02/2022<br>07:08:00                     | 40302040                               | 6            | GLICOSE - PESQUESA<br>E/OU DOSAGEM                                             | EXECUTADO 1        | 1         |         |
| Q. Pesquisas                            | ANTONIO .  | 0003              | 23/03/2022                                 | 40302733                               |              | HEMOGLOBENA                                                                    | EXECUTADO 1        | 1         |         |
| B Relatórios                            |            |                   |                                            | Resultados                             | de Exan      | *                                                                              |                    | *         |         |
| Mudar Tipo de Local                     |            |                   |                                            | 40302040 -                             | GLICO        | SE, JEJUM                                                                      |                    |           |         |
| Preferèncias                            |            |                   | Descrição TUSS<br>GLICEMA EM JEJUM v5<br>O | Resultado<br>Data do reo<br>Valor: 307 | vitado: 23/0 | 2/2022 13:58                                                                   |                    |           |         |
|                                         |            |                   |                                            |                                        |              |                                                                                | CHA/ EA.           | Dino.     |         |

# Resultado de Exames

Após realizar o login, para escolher o sistema, clique em Resultado de Exames, selecione a UNCP. Será aberto o sistema de Resultado de Exames.

Identifique o beneficiário pelo número do cartão, ou nome, em seguida Pesquisar. Será exibido o beneficiário, clique na Lupa, no final da linha, será exibido uma tela com todas as solicitações e execuções do beneficiário, para visualizar, clique na lupa correspondente do exame.

| Unimed {} | Registro Eletrônico em Saúde                                                                    | CEANS Addresis Nacional de<br>Sadde Staptementar<br>DESUE NHS: 0500 701 9656 |
|-----------|-------------------------------------------------------------------------------------------------|------------------------------------------------------------------------------|
| Campinas  | WRESO01 - Sistemas Disponíveis<br>Operaderní<br>Menne : EUISON último acesso : 14/04/2022 07:31 | N. 335690<br>Sair                                                            |
|           | Sistemas                                                                                        |                                                                              |
|           | RES - CONSULTÓRIO         SOLICITAÇÕES E EXECUÇÕES         RESUL                                | LTADO DE EXAMES                                                              |
|           |                                                                                                 |                                                                              |
|           |                                                                                                 |                                                                              |
|           |                                                                                                 |                                                                              |
|           |                                                                                                 |                                                                              |
|           |                                                                                                 |                                                                              |
|           |                                                                                                 |                                                                              |

| Unimed At                        | RES - CONSI            | ULTÓRIO           |                        |                           | 0            | Precisa de ajuda? 🛛                                                             | 🛙 Normas e Artigos | <b>O</b> Suporte | l+ Sair |
|----------------------------------|------------------------|-------------------|------------------------|---------------------------|--------------|---------------------------------------------------------------------------------|--------------------|------------------|---------|
|                                  | Q Resultados de Exames |                   |                        |                           |              |                                                                                 |                    |                  |         |
| Henu<br>Menu                     |                        |                   | Código Unimed :        | 0002                      | _            |                                                                                 |                    |                  |         |
| © Sala Espera                    |                        |                   | Norma Paulantia i      | -                         |              |                                                                                 |                    |                  |         |
| O Cadastros                      |                        |                   |                        | Histórico de I            | Procedim     | entos e Exames                                                                  |                    |                  | ×       |
| Consultas                        |                        |                   | 13:25:03               |                           |              | MEDICA.                                                                         |                    |                  |         |
| © Impresso                       | [10 ¥]reg              | istros por pápina | 02/03/2022<br>10:50:50 | 42921173                  |              | US - ABDOME<br>INPERIOR MASCULING<br>(BEXIGA, PROSTATA E<br>VESICULAS SEMIDIAIS | AUTORIZADA 1       | 1                |         |
| 0: Execuções                     | i.                     | Cides Intered     | 23/02/2022<br>07:08:00 | 40302040                  | 6            | GLICOSE - PESQUESA<br>E/OU DOSAGEM                                              | EXECUTADO 1        | 1                |         |
| Q. Pesquisas                     | ANTONIO .              | 0002              | 23/03/2022             | 40302733                  |              | HEMOGLOBINA                                                                     | EXECUTADO 1        | 1                |         |
| B Relatórios                     |                        |                   |                        | Resultados                | de Exan      | *                                                                               |                    | ×                |         |
| Mudar Tipo de Local              |                        |                   |                        | 40302040 -                | GLICO        | SE, JEJUM                                                                       |                    |                  |         |
| Preferèncias                     |                        |                   | Descrição TUSS         | Resultado                 |              |                                                                                 |                    |                  |         |
| #Conexão                         |                        |                   | GLICEMIA EN JEJUN VS   | Deta do reo<br>Velor: 307 | vitedo: 23/0 | 0/2022 13:58                                                                    |                    |                  |         |
| Discourse glassestayle severited |                        |                   |                        |                           |              |                                                                                 | CHUR? EA           | culerce.         |         |